# Office 365 ProPlus: Chapter 1: Online Portal

Disediakan oleh: Saiful Nizam Jamaluddin

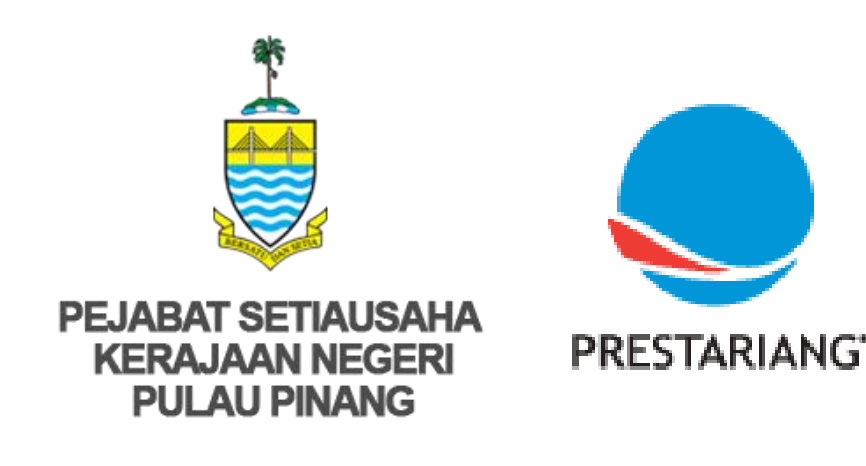

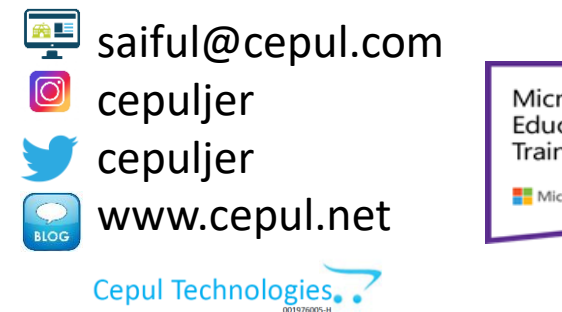

Microsoft in Education Global Training Partner Microsoft Microsoft Microsoft

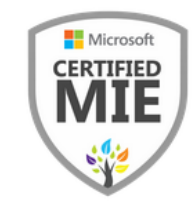

#### 1. Login to: https://login.microsoftonline.com

| a.<br>b. | Type your username: <ic no="">@penang.gov.my<br/>Click Next</ic> | a.<br>b. | Type your password.<br>Click Sign in                             |
|----------|------------------------------------------------------------------|----------|------------------------------------------------------------------|
| 5.       | Microsoft<br>Sign in<br>880808146899@penang.gov.my               | 5.       | Microsoft<br>← saiful@cepul101.onmicrosoft.com<br>Enter password |
|          | Can't access your account?<br>No account? Create one!<br>Next    |          | Forgot my password                                               |

Sign in

#### 2. Main Page of Office 365 ProPlus Portal

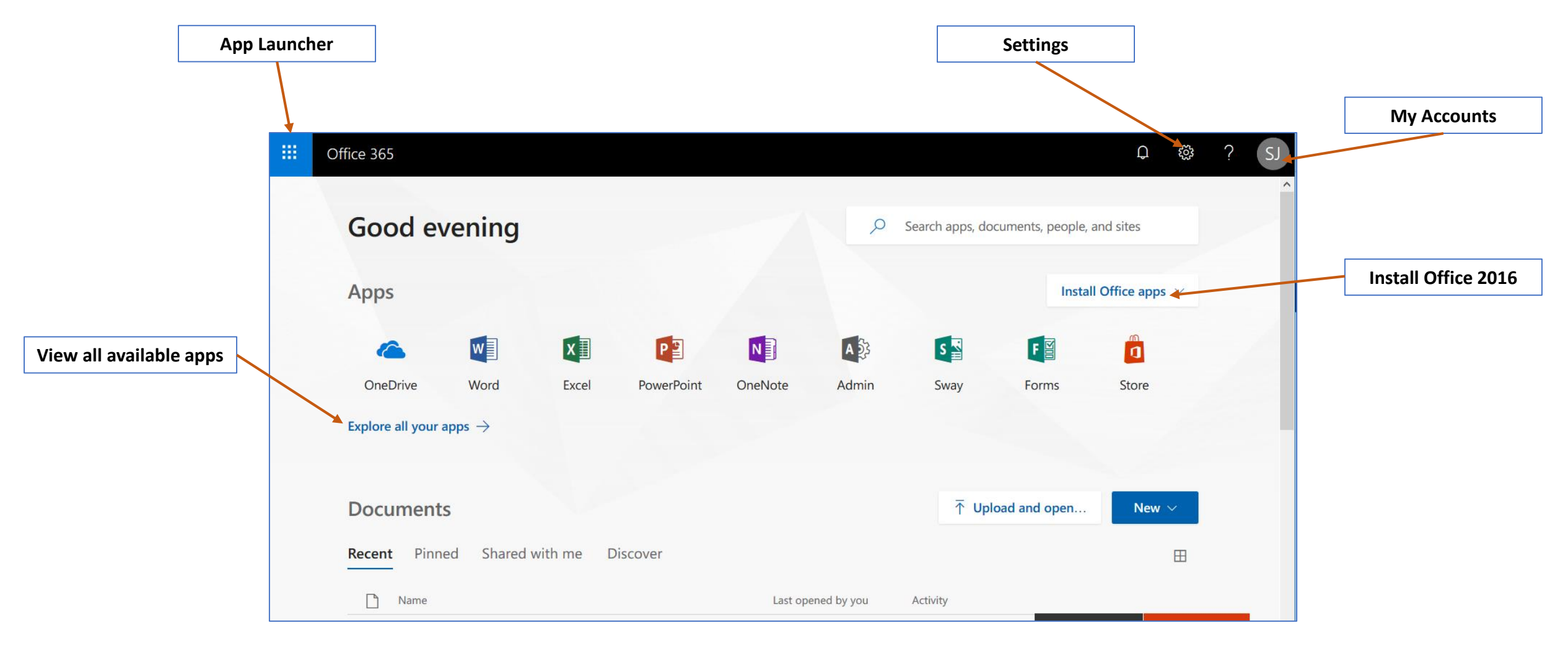

#### 3. My Accounts

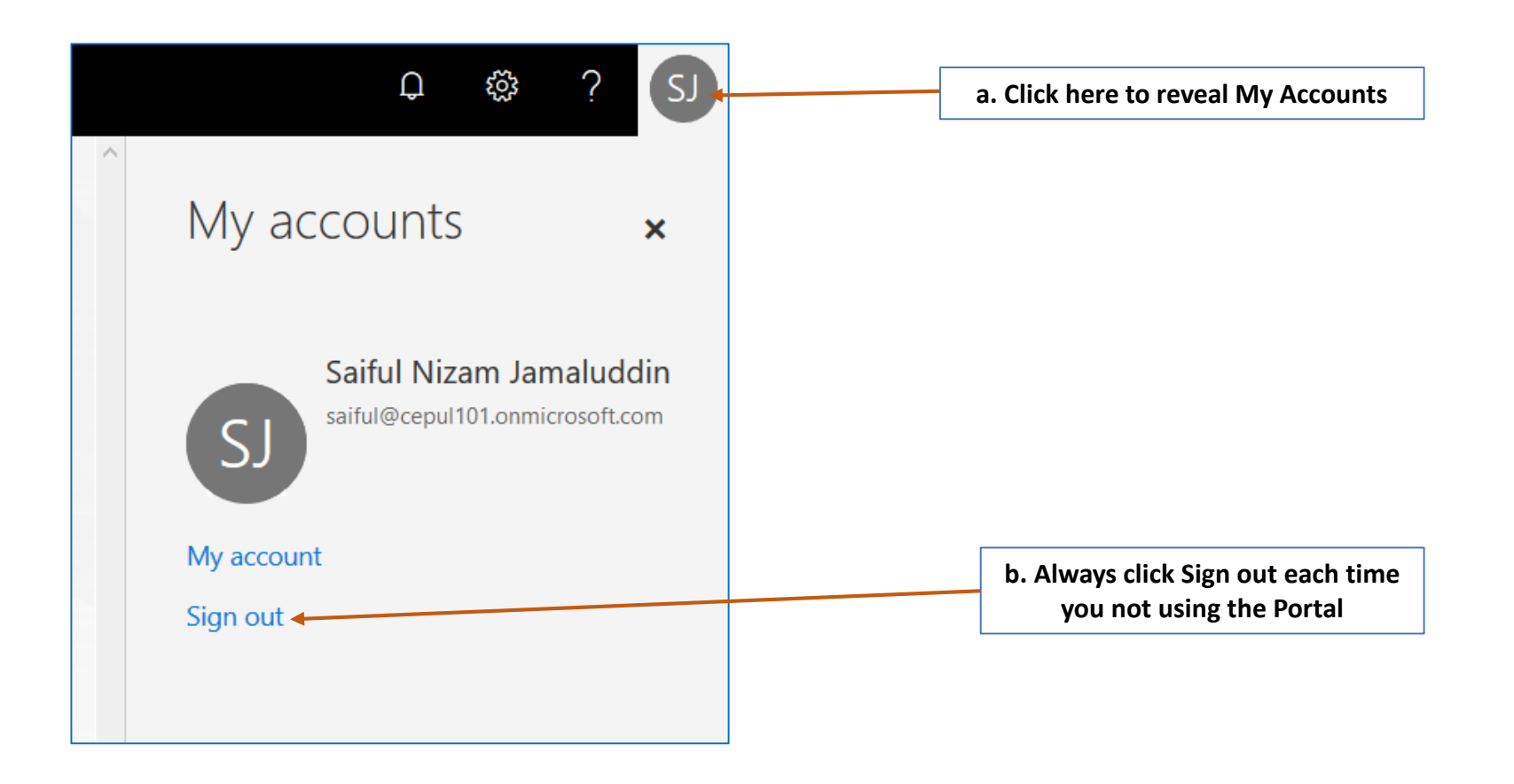

4

## 4. Settings

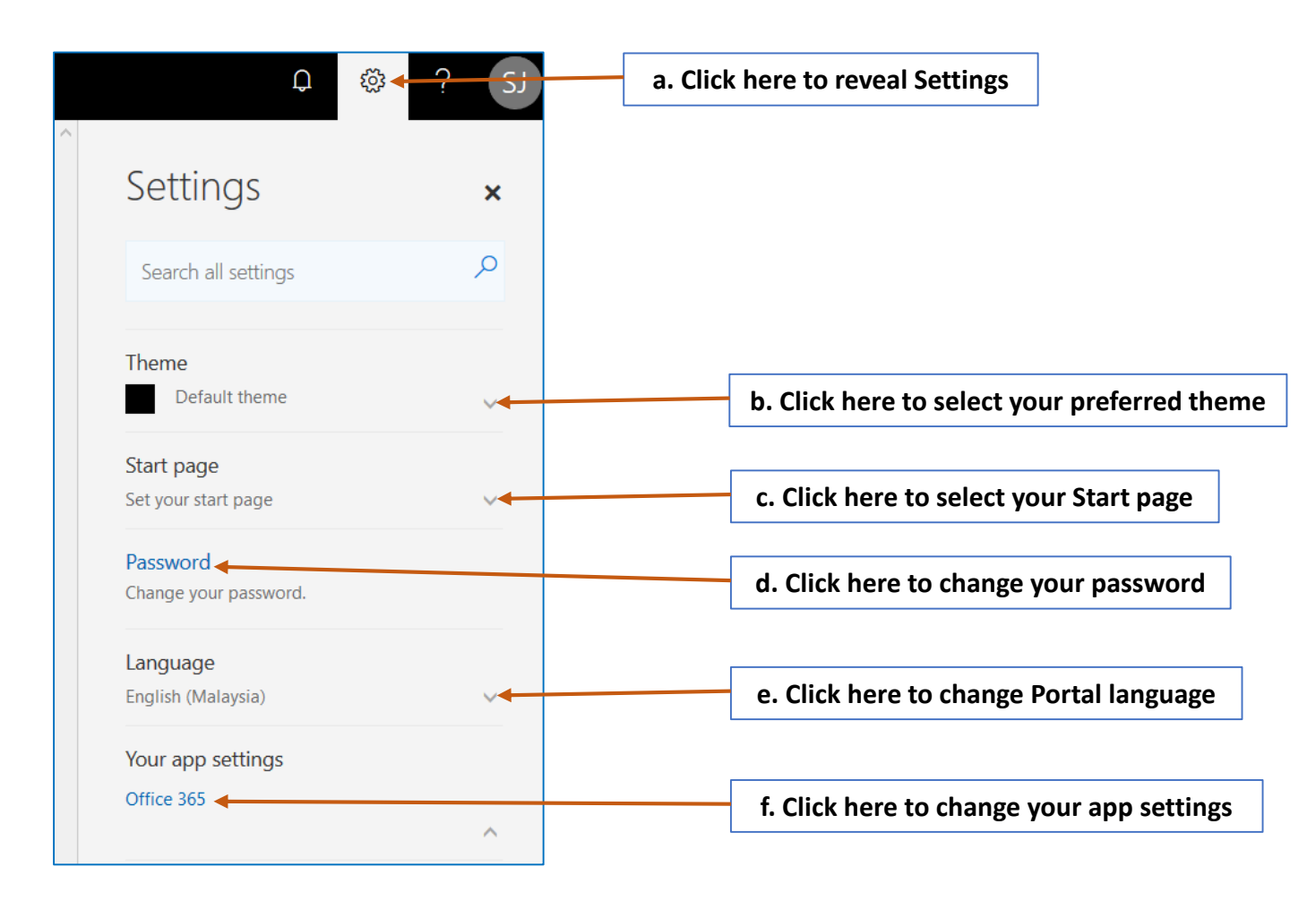

## 5. App Settings

| a.<br>b.     | This is App Settings<br>Click Install status t | s option.<br>to view your Office 2016 inst             | allation count.    |                                       |     |
|--------------|------------------------------------------------|--------------------------------------------------------|--------------------|---------------------------------------|-----|
| -            | Office 365 My acco                             | punt                                                   |                    |                                       |     |
| ଜ            | <<br>My account                                | Install status<br>Manage your PC and Mac installs here |                    |                                       |     |
| 8            | Personal info                                  | Install desktop applications                           |                    |                                       |     |
|              | Subscriptions                                  | Office<br>Detected installs: 0                         | c. Currently, no ( | Office 2016 is installed on any PC or | Мас |
| C,           | Security & privacy                             |                                                        |                    |                                       |     |
| A            | App permissions                                |                                                        |                    |                                       |     |
| $\downarrow$ | Install status                                 |                                                        |                    |                                       |     |

र्ेंट्रे Settings

#### 6. Install Office 2016 (32 bit installation)

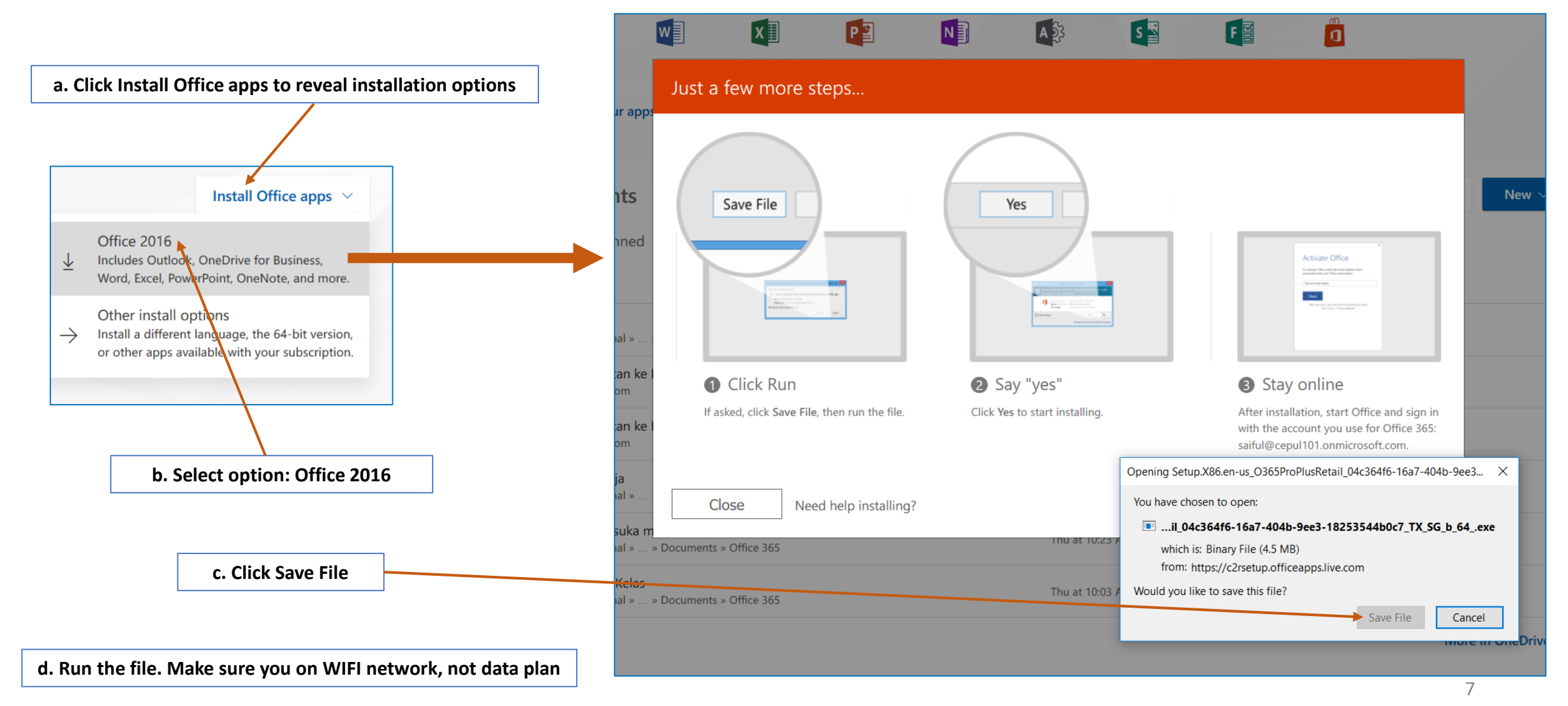

## 6. Install Office 2016 (64 bit installation)

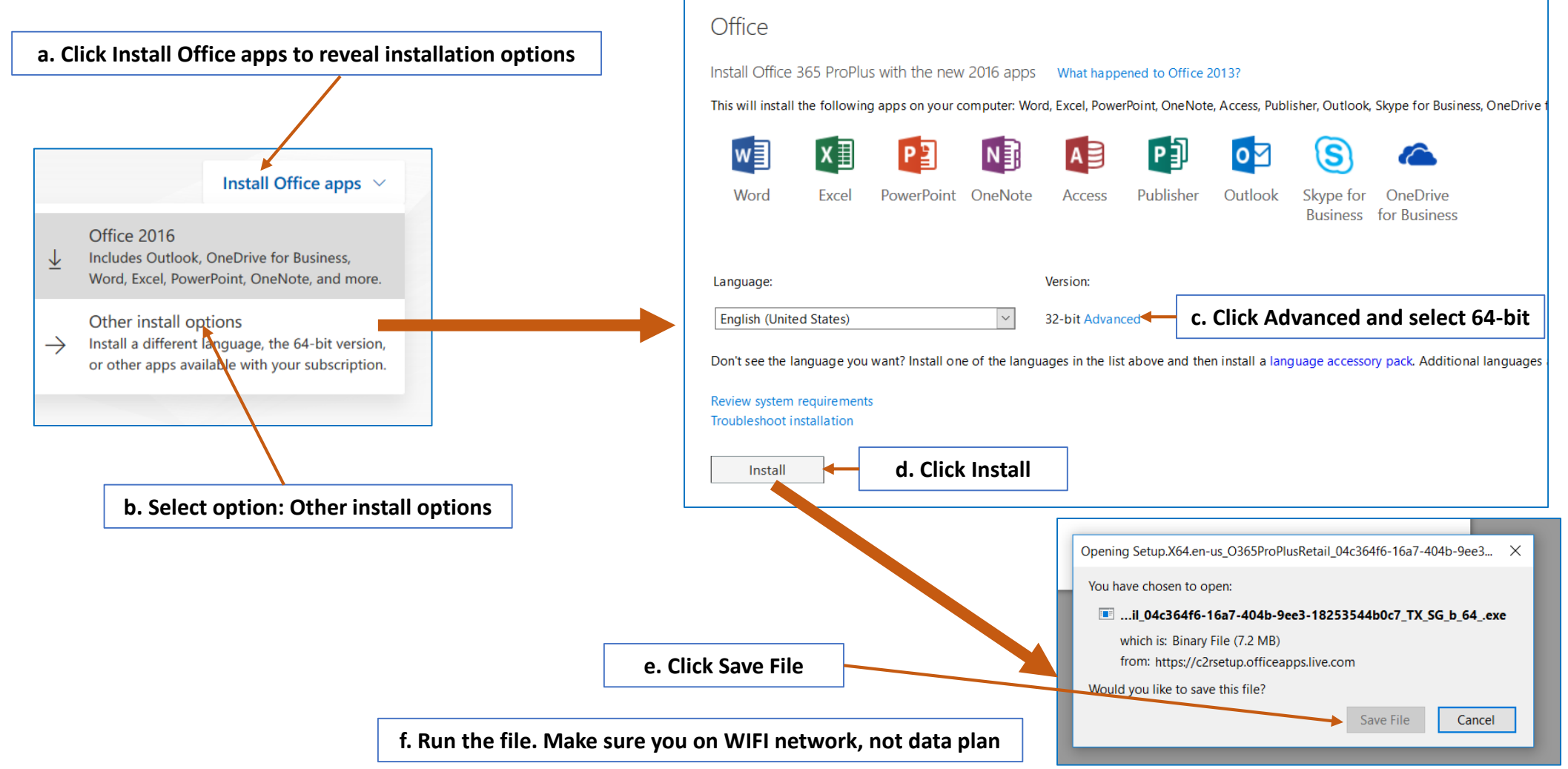

Julai 2018 – Prestariang Berhad - SUK Penang

#### 7. App Launcher

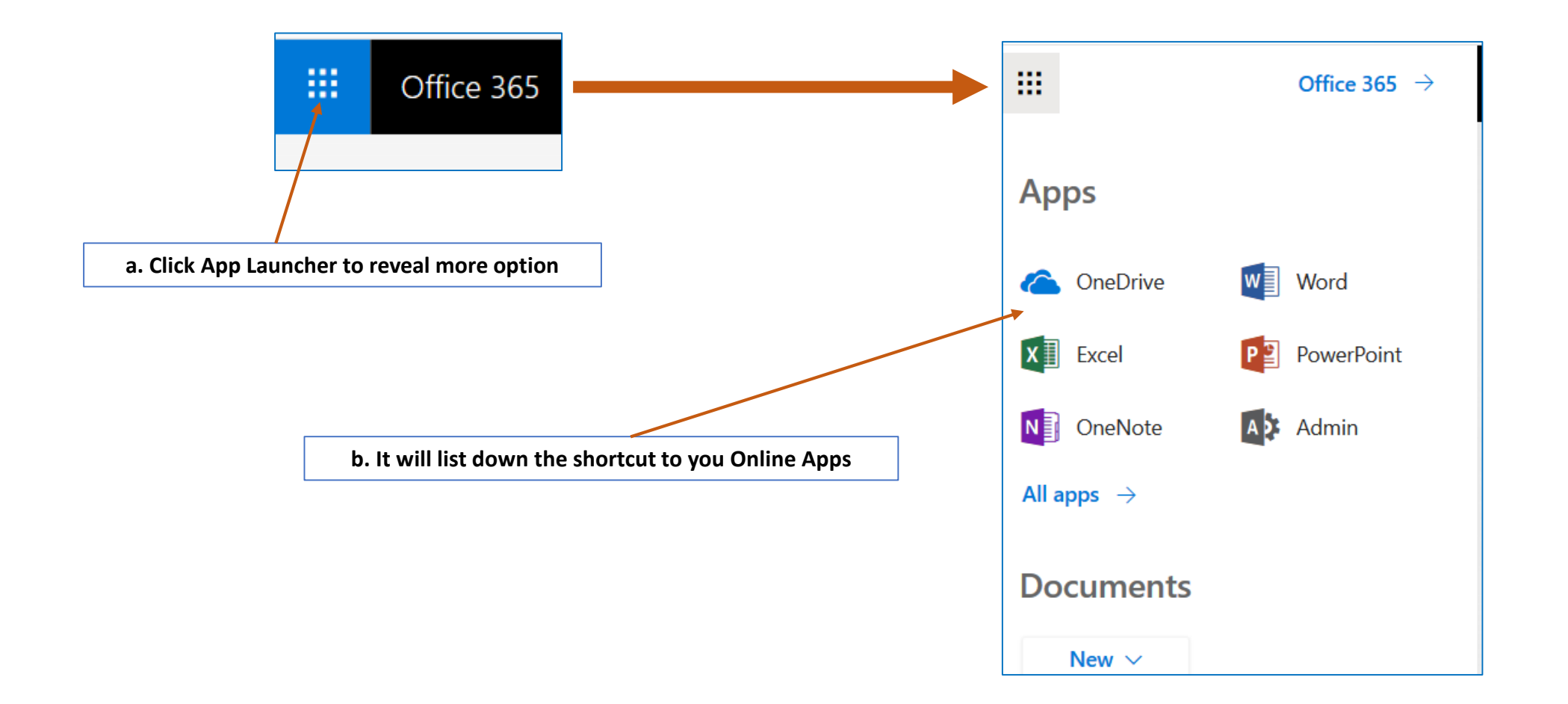

#### 8. View All Available Apps

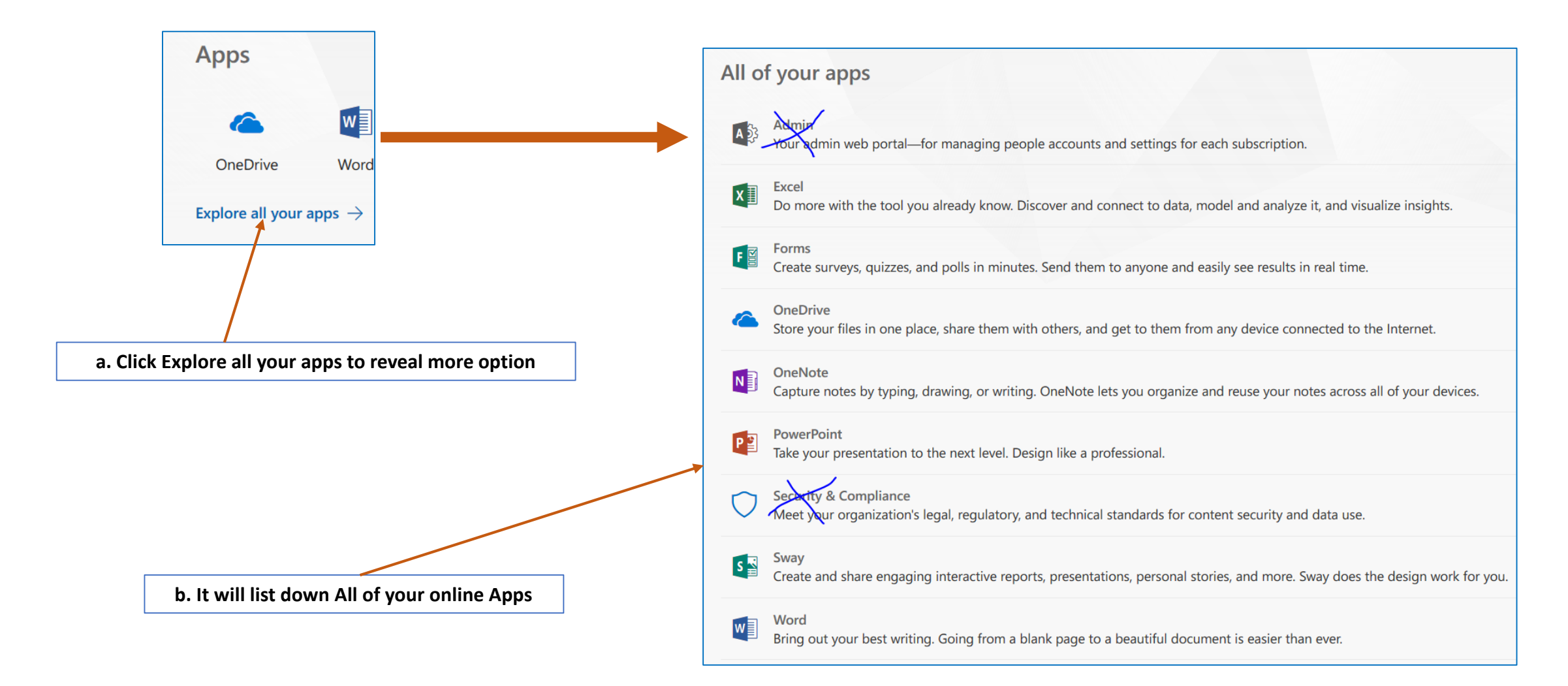

# Tamat Terima kasih

Disediakan oleh: Saiful Nizam Jamaluddin

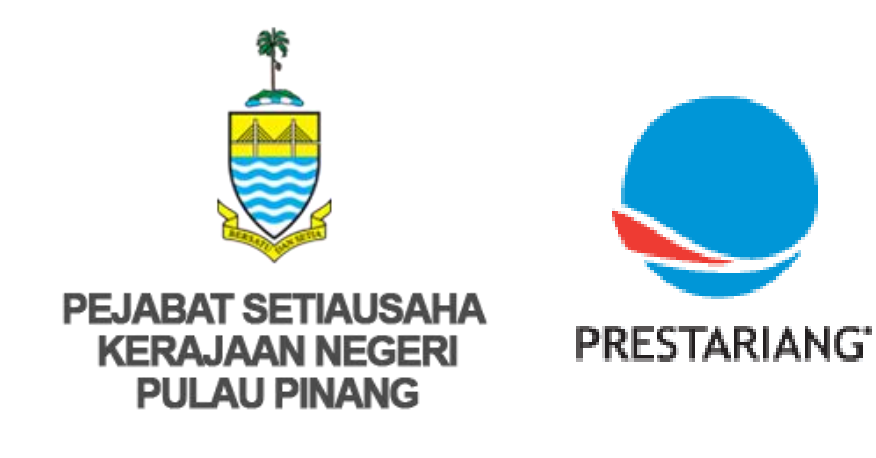

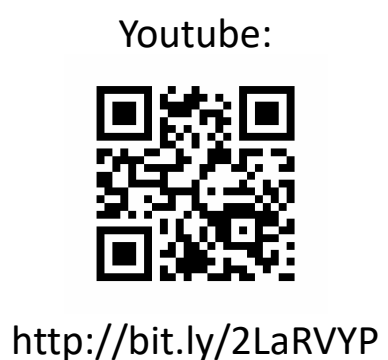

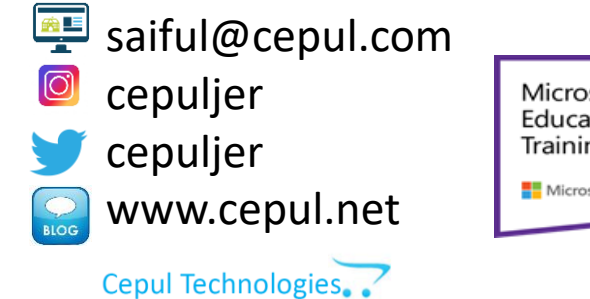

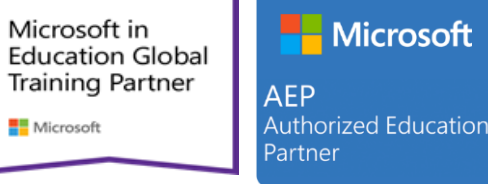

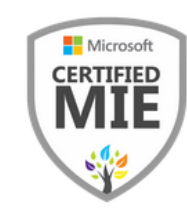